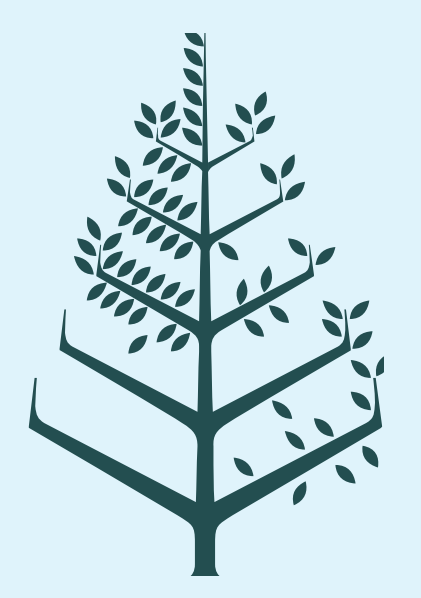

# Online Booking Instruction 在线预订指南

Ŵ

## Step 1

- Please visit below website to check availability and make a reservations
- <u>https://www.fourseasons.com/guangzhou/</u>
- 请访问以下中文网址进行客房预订
- <u>https://www.fourseasons.com/zh/guangzhou/</u>

|                                     | FOUR SEAS                                 | ONS HOTEL G<br>accommodations  | GUANGZI<br>offers     | HOU<br>experiences | DINING | рното  |
|-------------------------------------|-------------------------------------------|--------------------------------|-----------------------|--------------------|--------|--------|
|                                     | CHECK IN - CHECK OU<br>10/08/2025 - 10/1. | r<br>2/2025 ×                  | GUESTS<br>1 Room - 2. | Adults             | PROMO  | o Code |
| Le la                               | 711-                                      |                                |                       |                    |        |        |
|                                     |                                           |                                |                       |                    |        |        |
| Four Seasons I                      | Hotel                                     | K                              |                       |                    | 22     | 1      |
| GUA                                 | NGZHO                                     | DU                             |                       |                    |        |        |
| 5 ZHUJIANG<br>510623<br>+86 20 8883 | WEST ROAD, ZHUJ                           | IANG NEW TOWN, TIA<br>Ntact us | NHE DISTRIC           | CT, GUANGZHOU,     | CHINA, |        |

**V** 

## Step 2

- Please select your check in date, check out date in calendar, choose number of guests for your stay.
- Click "Promo Code" and enter your group promotion code: 1008ISPSR (Keep all letters capitalized)
- 选择入住及退房日期,宾客人数及房间数量。
- 在"促销"框中输入您的团队专属预订代码: 1008ISPSR (所有字母为大写)

### FOUR SEASONS HOTEL GUANGZHOU HOTEL OVERVIEW ACCOMMODATIONS OFFERS EXPERIENCES DINING **PHOTOS & VIDEOS** LOCATION CHECK IN - CHECK OUT GUESTS PROMO 1 Room - 2 Adults X CHECK RATES 10/08/2025 - 10/12/2025 1008ISPSR X

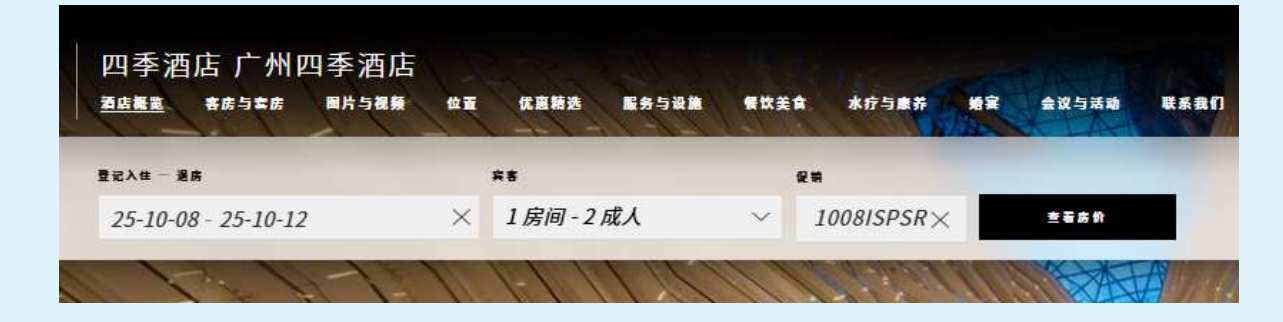

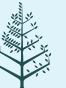

- Click "Check Rates" to check rate and availability.
- Click "Add to Cart" to proceed with your reservation.
- 点击查看房价。
- 进入房型列表,点击"选择客房",在下一页面中点击"选择套餐"。
- 下一步请移至步骤6。

|                                                                               | OUR ROOM AND PACKAGE                                                                                                    |                                                                                        |                   |                   |
|-------------------------------------------------------------------------------|----------------------------------------------------------------------------------------------------|----------------------------------------------------------------------------------------|-------------------|-------------------|
| MANDATOR<br>A Service Cha<br>applied to all s<br>night. This chs<br>Read More | Y FEE<br>rge of 10% of room rate (plus applicable taxes) will be<br>reservations. This charge is in addition to the room rate per<br>arge is intended to cover a portion of costs associated wi | YOUR RATE INCLUDE:<br>This rate includes daily buff<br>on room occupancy.<br>Read More | S BREAKFAST       | guests, depending |
| 101010                                                                        |                                                                                                    |                                                                                        |                   |                   |
| 300MS (1)                                                                     |                                                                                                    | Tower Room →<br>「「King bed, One crib<br>」 52 m2 (560 sq.ft.)<br>2 adults and 1 child   |                   |                   |
| 2025 15<br><u>Rate Det</u><br>© Free                                          | SPSR<br>ails<br>Cancellation until Sep 24, 2025                                                                                                    |                                                                                        | All-in per nigh   | t GNY 1,200       |
| 目的地<br>                                                                       | 入住 - 특衡道員<br>2025年10月08日 - 2025年10月12日                                                                                                    | <b>宾智</b><br>1.房间 - 2.成人                                                               | 段明代码<br>1008ISPSR | 更改接到              |
|                                                                               | 选打                                                                                                    | 泽套餐                                                                                    |                   |                   |
| <b>强制性要</b> 」<br>所有预订 <sup>1</sup>                                            | 用<br>均需加收房价 10% 的服务费(另加适用用费)。此费用在每晚房价之?                                                                                                    | 卜另付,用于支付酒店员工的服务成本。                                                                     |                   | 時處 🔺              |
| 含早房价                                                                          | 含至多两位客人的每日自助早餐,具体须视客房入住人数而定。                                                                                                    |                                                                                        |                   | 時概 🔺              |
| 此房价包括                                                                         |                                                                                                    |                                                                                        |                   |                   |
| 此房价包含                                                                         |                                                                                                    |                                                                                        |                   |                   |

FOUR SEASONS HOTELS AND RESORTS

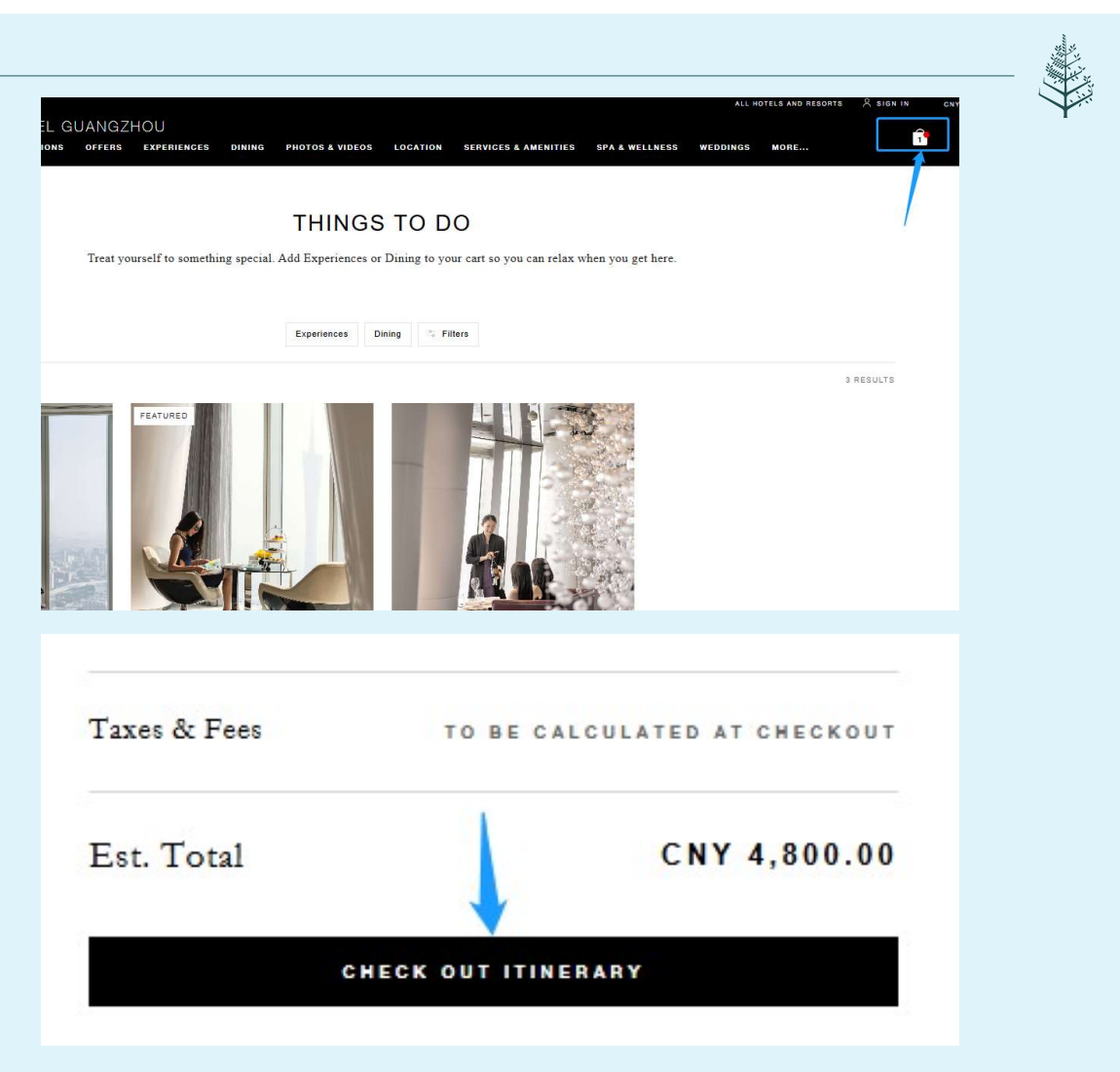

- Add experiences or dinning to your cart on the "Things to Do" page if you need.
- Or you could simply skip this step by click the shopping cart icon on the upper right corner to complete your room reservation.
- Click "Check Out Itinerary" to the next page.
- (中文请跳过此步骤)

5

- FOUR SEASONS HOTELS AND RESORTS

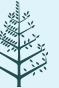

- You could reserve hotel limousine service or arrival amenities to enhance your stay. Or just click "Book without Enhancements" to complete your reservation as prompted.
- (中文请跳过此步骤)

|                                                                                                    | CONFIRM                                                                                                    |                                                                                                    |
|----------------------------------------------------------------------------------------------------|----------------------------------------------------------------------------------------------------|----------------------------------------------------------------------------------------------------|
| ENHANCE YOUR STAY                                                                                                    |                                                                                                    |                                                                                                    |
| Treat yourself to something special so you can relax when you get here.                                                        | \$                                                                                                    |                                                                                                    |
| Treastantaina                                                                                                    | Four Seasons Hot                                                                                                    | el Guangzhou                                                                                                    |
|                                                                                                    | OCT 8-12.                                                                                                    | 2025                                                                                                    |
| ARRIVAL PICK-UP + ADD DETAILS                                                                                                  |                                                                                                    |                                                                                                    |
| Start your Four Seasons expetience with seamless attival transportation. Rates are for one-way transportation to the Hotel and | Stay                                                                                                    |                                                                                                    |
| include sales tax and service charge but do not include driver gravities.                                                      | TOWER ROOM - ONE KING<br>BED<br>2025 ISPSR<br>2 ADULTS                                                                                                    | CNY 4,116.64<br>before addition of Service Charge<br>plus taxes per night                                                                                                    |
| and Arrival Amenities                                                                                                    |                                                                                                    | HIDE RATE DETAILS 🔺                                                                                                    |
| CHAMPAGNE & SPARKLING WINE                                                                                                    | Average Nightly Rate<br>before addition of Service<br>Charge plus taxes per night                                                                                                    | CNY 1,020.18                                                                                                    |
|                                                                                                    | Daily Rates   4 Nights                                                                                                    |                                                                                                    |
| ROSÉ WINE 🗸 🗸                                                                                                    | Wednesday, Oct 08                                                                                                    | CNY 1,029.16                                                                                                    |
|                                                                                                    | Thursday, Oct 09                                                                                                    | CNY 1,029.18                                                                                                    |
| RED WINE                                                                                                    | Friday, Oct 10<br>Saturday, Oct 11                                                                                                    | CNY 1,020.16<br>CNY 1.020.16                                                                                                    |
|                                                                                                    |                                                                                                    |                                                                                                    |
| COCKTAILS & MIXOLOGY                                                                                                    | Service Charge (10% of room rate)                                                                                                    | CNY 411.68                                                                                                    |
|                                                                                                    | Value Added Tax (6% of Service Char                                                                                                    | ge) CNY 24.68                                                                                                    |
| BEER V                                                                                                    | Value Added Tax (6% of toom tate)                                                                                                    | CNY 247.00                                                                                                    |
| LOCAL DELIGHTS V                                                                                                    | Est. Total*                                                                                                    | CNY 4,800.00                                                                                                    |
| SAVOURY SNACKS                                                                                                    |                                                                                                    |                                                                                                    |
| sweet treats ~                                                                                                    | **Our Concierge team will craft the be<br>your request. Itinerary request items wi<br>request is confirmed.                                                                                                    | st itinerary for you based on<br>Il not be charged until the                                                                                                    |
| SPECIAL OCCASIONS                                                                                                    | *Estimated total cost of room rate, max<br>example, resort fees or service charges<br>and covariant imposed types, service                                                                                                    | datory property fees (for<br>, applicable package inclusions<br>charges lattice and surcharges                                                                                                    |
| Prices are subject to a 15% service charge and government tax.                                                                 | Estimated total costs do not include air<br>amenities. Actual government imposed<br>and surcharges are calculated upon che<br>without notice. Extra person/extra bed<br>rates diaplayed unless otherwise noted.<br>Should you shorten your stay prior to a | port transfers or requested<br>taxes, service charges, levies<br>ck-out and are subject to charge<br>charges are additional to the<br>Early departure fees may apply,<br>rrival or during your stay, your |

- Finalize your reservation by filling all the required blanks on the left side.
- Verify your reservation details and terms, then click "Book".
- A confirmation letter will be sent to your email shortly.
- 进入预订信息填写页面,核对左边的房间和房价。根据页面指示填写姓名,手机号码,邮件地址,信用卡详细信息。
- 确认条款和条件,即可完成预订。
- 完成预订后,您很快就会收到预订确认邮件。

|                                                                                                    |                                                                                                    |                                                                                                    |                                                                                                    | 4                                                                                                    |                                                                                         |
|----------------------------------------------------------------------------------------------------|----------------------------------------------------------------------------------------------------|----------------------------------------------------------------------------------------------------|----------------------------------------------------------------------------------------------------|----------------------------------------------------------------------------------------------------|-----------------------------------------------------------------------------------------|
| CONTACT INFORMATION                                                                                                    |                                                                                                    |                                                                                                    |                                                                                                    | Four Seasons Hotel C                                                                                                    | Juangzhou                                                                               |
| Sooking for myself O Se                                                                                                    | ooking for comeone elee                                                                                                    |                                                                                                    |                                                                                                    | OC1 8-12, 202                                                                                                    | *                                                                                       |
| PRIMARY QUEST                                                                                                    |                                                                                                    |                                                                                                    | ^                                                                                                    | Sage                                                                                                    |                                                                                         |
| Firee Name*                                                                                                    |                                                                                                    | Lase Name"                                                                                                  |                                                                                                    | BED Build                                                                                                    | re autofition of Earonice Charges<br>plan laters per right                              |
| Zenil*                                                                                                    |                                                                                                    | -85 - Phana Num                                                                                             | .has=                                                                                                    | Average Nightly Hala                                                                                                    | ANT THE ATE DETAILS .                                                                   |
| -                                                                                                    |                                                                                                    |                                                                                                    | 1                                                                                                    | Charge plus lasse per night<br>Daily Halas   4 Nighla                                                                                         |                                                                                         |
| Country/Region*                                                                                                    | •                                                                                                    |                                                                                                    |                                                                                                    | Wednesday, Oct 08<br>Horestay, Oct 09                                                                                                    | e = + + + + + + + + + + + + + + + + + +                                                 |
| SUEST 2 LOFTIONAL                                                                                                    |                                                                                                    |                                                                                                    | ~                                                                                                    | Saluting Oct 11                                                                                                    | 6×× *. 424. * 4                                                                         |
|                                                                                                    |                                                                                                    |                                                                                                    |                                                                                                    | Service Charge (10% of ream rate)                                                                                                    | CNT +11.05                                                                              |
| ACCEPTED CANDE   201                                                                                                    | . VISA (27) (33)                                                                                                    |                                                                                                    |                                                                                                    | Value Added Tax (5% of soom rate)                                                                                                    | GNY 247.00                                                                              |
| Name on card"                                                                                                    |                                                                                                    |                                                                                                    |                                                                                                    | E.t. Total*                                                                                                    | CNY 4,800.00                                                                            |
|                                                                                                    |                                                                                                    |                                                                                                    |                                                                                                    |                                                                                                    |                                                                                         |
| 0000 0000 0000-                                                                                                    |                                                                                                    | 304/77*                                                                                                    |                                                                                                    | **Our Concience team will end the heat its<br>year request. Itimenary request items will no<br>request is confirmed.                          | nerary for you haved on<br>it he charged until the                                      |
| CANCELLATION POLICY                                                                                                    |                                                                                                    |                                                                                                    |                                                                                                    | *Estimated tenal cost of room rate, mandato<br>example, reserv fees or service (burges), app                                                  | ry property fees (for<br>plicable package inclusions                                    |
| Fire Consultation until Sep 24, 2025                                                                                                    |                                                                                                    |                                                                                                    |                                                                                                    | Estimated total costs do not include airport<br>amendias. Astual government improved taxe<br>and surchaspes are calculated upor check-or      | transfers or requested<br>s, arrives charges, levies<br>at and are subject to charge    |
| LEARN MORE                                                                                                    |                                                                                                    |                                                                                                    |                                                                                                    | without notice. Extra person-vistra hed obary<br>rates displayed unless otherwise notal. Earl<br>Should you shorten your stay prior to arriva | yes are additional to the<br>y departure fees may apply.<br>I er during year stay, year |
| TEI MS & CONDITIONS                                                                                                    |                                                                                                    |                                                                                                    |                                                                                                    | reen tale may allarge.                                                                                                    |                                                                                         |
| L have tead & accepted the <u>Cance</u>                                                                                                    | Judon Palies                                                                                                    | 100 100 100                                                                                                 | A1 - 10104527 2023-005 - 00                                                                                                    | Price conversions to your local or preferred<br>your conversionse only. Due to fluctuations<br>prices, taxas, from and estimated total may d  | currency are provided for<br>in exchange rates, the final<br>lifter from the converted  |
| contenc co Pour bestont cendin                                                                                                    | ig me electronic communication                                                                                                    | one eo chac Fout bearone can<br>astali. Yau may wishiltaw shi                                               | Keep me intotmed of upcoming                                                                                                    |                                                                                                    |                                                                                         |
| By valacting "Dook" I schoovledge th                                                                                                    | as Fout Sessons will process :                                                                                                    | ny petronal information at a                                                                                | er our in the Fout Sessons Privacy                                                                                                    |                                                                                                    |                                                                                         |
| Name                                                                                                    |                                                                                                    |                                                                                                    |                                                                                                    |                                                                                                    |                                                                                         |
|                                                                                                    |                                                                                                    |                                                                                                    | a                                                                                                    |                                                                                                    |                                                                                         |
|                                                                                                    |                                                                                                    |                                                                                                    |                                                                                                    |                                                                                                    |                                                                                         |
| 您的预订                                                                                                    |                                                                                                    |                                                                                                    | 确认住宿                                                                                                    |                                                                                                    |                                                                                         |
| 您的预订<br>08 - 十月 12, 2025                                                                                                    | £                                                                                                    | 为自己预订                                                                                                    | 确认住宿<br>我为他人探订                                                                                                    | 九品品                                                                                                    | 较行代理                                                                                    |
| 您的预订<br>28 - 十月 12, 2025<br>J - 2 成人                                                                                                    | £                                                                                                    | 为自己预订                                                                                                    | 0<br>确认住宿<br>我为他人预订<br>式会详持                                                                                                    | TERE                                                                                                    | <b>文行代</b> 環                                                                            |
| 您的预订<br>28-+开12,2025<br>9-2 成人                                                                                                    | 名字"                                                                                                    | 为自己揆订                                                                                                    | 0 ****<br>确认住宿<br>我为他人预订<br>实客详情                                                                                                    | πää                                                                                                    | 気行代理                                                                                    |
| 您的预订<br>)8 - + 月 12, 2025<br>8 - 2 成人<br><b>查皮</b><br>3 ISPSR                                                                                                    | 档;<br>名字*<br>姓氏*                                                                                                    | 为自己揆订                                                                                                    | 0 ****<br>确认住宿<br>我为他人所I<br>究亲详物                                                                                                    | t al                                                                                                    | <b>关行了代2</b> 篇                                                                          |
| 您的预订<br>8-+月12,2025<br>9-2成人<br><b>\$5</b><br>(\$P\$P\$R<br>特大床                                                                                                    | 名字"<br>姓氏"<br>手机号码"                                                                                                    | 为自己换订                                                                                                    | 0 ****<br>确认住宿<br>我为他人预订<br>宾客详销                                                                                                    | Tak                                                                                                    | <b>关行代題</b>                                                                             |
| 您的预订<br>08 - 十月 12, 2025<br>9 - 2 成人<br>5 15PSR<br>转大床<br>海晚房价 CNY 1,029.16                                                                                                    | 42<br>名字*<br>姓氏*<br>手机号码*<br>电子邮件地址                                                                                                    | <b>为自己条订</b>                                                                                                | 而<br>确认住宿<br>取为他人預订<br>定称详结                                                                                                    | TERM                                                                                                    | 文行 代題                                                                                   |
| 您的预订<br>08 - 十月 12, 2025<br>9 - 2 成人<br>5 ISPSR<br>5 ISPSR<br>5 ISPS<br>5 ISPS<br>5                                                                                                    | 能;<br>在示"<br>年代驾码"<br>电子邮件地址<br>确认电邮地址                                                                                                    | <b>5日日第11</b>                                                                                               | 0<br>确认住宿<br><b>25物人张I</b><br>王宾诺楠                                                                                                    | πau                                                                                                    | 対分代課                                                                                    |
| 您的预订<br>08 - 十月 12, 2025<br>9 - 2 成人<br><b>15 (BPSR</b><br>将大床<br>電路房价 CNY 1,029.16<br><b>国日价性</b><br>(二 08 + 日                                                                                                    | 名字・<br>姓氏。<br>手形得码。<br>电子部件地址<br>潮认电感地址<br>国家,地区。                                                                                                    | <b>約</b> 日已解订<br>                                                                                           | 0 ****<br>确认住宿<br><b>我为他人預订</b><br>工廠详情                                                                                                    |                                                                                                    | x行代課<br>~                                                                               |
| 您的预订<br>08 - 十月 12, 2025<br>0 - 2 成人<br>5 (SPSR<br>特大床<br>特大床<br>每晚房价 CNY 1,029,16<br>恆田加強<br>二, 08 + 月<br>CNY 1,029,16                                                                                                    | 在<br>《名字》                                                                                                    | ងខាងផ្លូវ                                                                                                   | 0 ••••<br>确认住宿<br><b>我为他人获订</b><br>案察详情<br>。<br>信用卡详细信息                                                                                                    | T 20                                                                                                    | 対化課                                                                                     |
| 忽的预订<br>28 - 十月 12, 2025<br>8 - 2 成人<br><b>15</b><br>15 (JPSR<br>特大床<br>15 (JPSR<br>特大床<br>15 (JPSR<br>15 (JPSR)<br>15 (JPSR)<br>15 (JPS                                                                                                    | 名;<br>这话。<br>手机号码。<br>电子邮件地址<br>确认电影地址<br>国家,地区。<br>持卡人姓名。                                                                                                    | ອກປະສະ                                                                                                    | 0 ****<br>确认住宿<br>我为他人孩了<br>实察详情<br>。<br>                                                                                                    |                                                                                                    | 177代課                                                                                   |
| 您的预订<br>08 - +月 12, 2025<br>9 - 2 成人<br>\$15 CM<br>\$15 CM<br>\$15 C | 4、<br>名字。<br>姓氏。<br>手机导码。<br>电子邮件地址<br>潮汕电邮地址<br>国家/地区。<br>持卡人姓名。<br>信用卡号码。                                                                                                    | 5日己祭(1<br>-<br>-                                                                                            | 而                                                                                                    |                                                                                                    | x177(CBR                                                                                |
| 您的预订<br>08 - 十月 12, 2025<br>9 - 2 成人<br>5 ISPSR<br>海破房价 CNY 1,029,16<br>15 - 08 十月<br>CNY 1,029,16<br>IX, 10 1月<br>CNY 1,029,16                                                                                                    | 4.<br>名字。<br>姓氏。<br>手引号码。<br>电子邮件地址<br>确认电邮地址<br>国家。地区。<br>持卡人姓名。<br>信用卡号码。<br>信用卡号码。                                                                                                    | <b>масяят</b>                                                                                               | 0 ****<br>确认住宿<br><b>在为他人张</b> 田<br>车客详稿                                                                                                    | ★ 在                                                                                                    | хтэт (с ца<br>~~~~~~~~~~~~~~~~~~~~~~~~~~~~~~~~~~~~                                      |
| 您的预订<br>08 - + 月 12, 2025<br>9 - 2 成人<br>15 ISPSR<br>增速成份 CNY 1,029,16<br>医医目位性<br>CNY 1,029,16<br>III. 10 + 月<br>CNY 1,029,16<br>IX. 11 + 月<br>CNY 1,029,16                                                                                                    | 4<br>名字・<br>姓氏・<br>手引号码・<br>电子邮件地址<br>潮认电邮地址<br>国家/地区・<br>持卡人姓名・<br>信用卡号码・<br>信用卡号码・<br>信用卡欠效日<br>可信契的内示。                                                                                                    | 日日<br>日日<br>日日<br>日日<br>日日<br>日日<br>日日<br>日日<br>日日                                                          | 0 ****<br>确认住宿<br><b>取为他人限日</b><br>菜餐详帧<br>一                                                                                                    | тан м<br>                                                                                                    | X行代題<br>                                                                                |
| 您的预订<br>08-+月12,2025<br>3-2 成人<br>5 (SPSR<br>5 (SPSR<br>5 (SPSR<br>5 (SPSR<br>5 (SPSR)<br>5 (SPSR)<br>5                                                                                                    | 此<br>老李*<br>姓氏*<br>手科导码*<br>电子邮件地址<br>确认电邮地址<br>国家/地区*<br>持术人姓名*<br>信用卡号码*<br>信用卡号码*<br>信用卡号码*                                                                                                    | NEC 9411                                                                                                    | 0         确认住宿 <b>我为他人供证</b> 文家详稿         「         (信用+详细信息         月         (二)         (二) <tr< td=""><td>五章<br/>近<br/>一<br/>二<br/>二<br/>二<br/>二<br/>二<br/>二<br/>二<br/>二<br/>二<br/>二<br/>二<br/>二<br/>二<br/>二<br/>二<br/>二<br/>二<br/>二</td><td>x191CB</td></tr<> | 五章<br>近<br>一<br>二<br>二<br>二<br>二<br>二<br>二<br>二<br>二<br>二<br>二<br>二<br>二<br>二<br>二<br>二<br>二<br>二<br>二                                        | x191CB                                                                                  |
| 您的预订<br>08-+月12,2025<br>9-2.06人<br>3-2.06人<br>3-5.08<br>5.18PSR<br>每晚房价 CNY 1,029,16<br>10,00 +月<br>CNY 1,029,16<br>10,00 +月<br>CNY 1,029,16<br>11,11 +月<br>CNY 1,029,16<br>13,.11 +月<br>CNY 1,029,16<br>35,.11 +月<br>CNY 1,029,16<br>35,.11 +月<br>CNY 1,029,17<br>35,.11 +月<br>CNY 1,102,17<br>35,.11 +月<br>CNY 1,102,17<br>35,.11 +月<br>CNY 1,102,17<br>35,.11 +月<br>CNY 1,102,17<br>35,.11 +月<br>CNY 1,102,17<br>35,.11 +月<br>CNY 1,102,17<br>35,.11 +月<br>CNY 1,11,64<br>35,.11 +}                                                                                                    | 4.1<br>名字・<br>姓氏・<br>手引号码・<br>电子邮件地址<br>确认电影地址<br>国家/地区・<br>持卡人姓名・<br>信用卡号码・<br>信用卡号码・<br>信用卡号码・<br>信用卡号码・<br>名词阅表列                                                                                                    | <b>5日1901</b><br>                                                                                           | ● • • • • • • • • • • • • • • • • • • •                                                                                                    | 五章                                                                                                    |                                                                                         |
| 您的预订<br>08 - +月 12, 2025<br>3 - 2 成人<br>15 05P5R<br>特大床<br>電機房价 CNY 1,029,16<br>固日加塩<br>CNY 1,029,16<br>四,09 +月<br>CNY 1,029,16<br>比、11 +月<br>CNY 1,029,16<br>比、11 +月<br>CNY 1,029,16<br>比、11 +月<br>CNY 1,029,16<br>比、11 +月<br>CNY 1,029,16<br>比、11 +月<br>CNY 1,029,16<br>比、11 +月<br>CNY 1,029,16<br>比、11 +月<br>CNY 1,029,16<br>比、11 +月<br>CNY 1,029,16<br>(風俗的 10%)<br>CNY 24,68                                                                                                    | <ul> <li>名字・</li> <li>姓氏・</li> <li>手机号码・</li> <li>电子邮件地址</li> <li>潮认电邮地址</li> <li>国家/地区。</li> <li>持卡人姓名・</li> <li>信用卡号码・</li> <li>信用卡夫效日</li> <li>刀后受灼用赤</li> <li>风已喝蜜井</li> <li>风已喝蜜井</li> <li>风已喝蜜井</li> <li>风已喝蜜井</li> <li>风已喝蜜井</li> </ul> | <b>5日ご先订</b><br>-<br>-<br>-<br>-<br>-<br>-<br>-<br>-<br>-<br>-<br>-<br>-<br>-<br>-<br>-<br>-<br>-<br>-<br>- | 0 ****<br>确认住宿<br><b>取为他人供订</b><br>工業管稿<br>-<br>-<br>-<br>-<br>-<br>-<br>-<br>-<br>-<br>-<br>-<br>-<br>-                                                                                                    | 工業業 工業業 工業業 工業業 小年 の目を置めため、以及参加市场が の日本本、                                                                                                    | 3行代課                                                                                    |

FOUR SEASONS HOTELS AND RESORTS